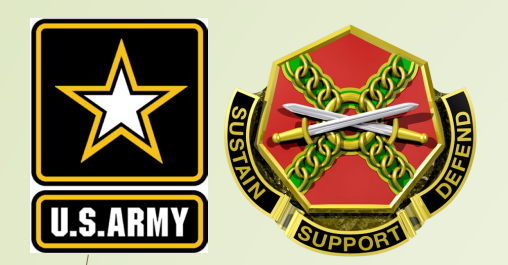

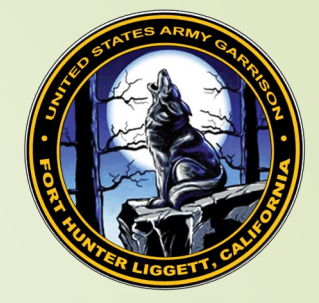

### Fort Hunter Liggett iSportsman Beginner's Guide

October 2024

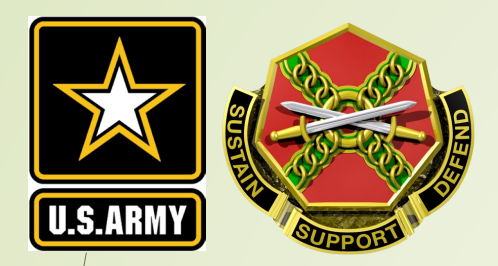

# This guide will help you through the process of:

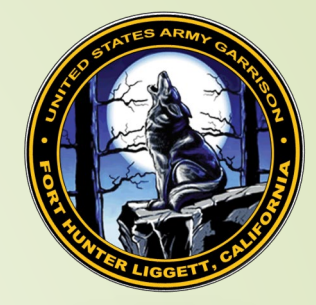

| 1.  | Creating your iSportsman Account         | 3     |
|-----|------------------------------------------|-------|
| 2.  | Safety Briefs                            | 4     |
| 3.  | Vetting                                  | 5     |
| 4.  | Firearms Registration                    | 6     |
| 5.  | California Hunting/Fishing License       | 7     |
| 6.  | Discounted Annual Hunting Permit         | 8     |
| 7.  | Purchasing your Permit                   | 9-11  |
| 8.  | What Areas are Open?                     | 12-13 |
| 9.  | Making Reservations and Checking in/out. | 14-17 |
| 10. | Adding Guests                            | 18    |
| 11. | Check Station                            | 19-20 |
| 12. | Going Afield                             | 21    |

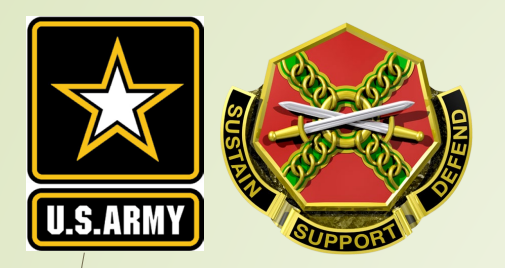

#### STEP 1. Creating your iSportsman Account

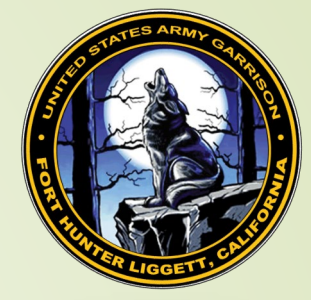

**Previous Account Holders:** If you created an iSportsman account previously at FHL or another installation do not create a new account. Use that account.

**New Users:** If you do not have an iSportsman account, then register for one by clicking here: <u>Register</u> or going to our website (<u>https://fthunter.isportsman.net</u>).

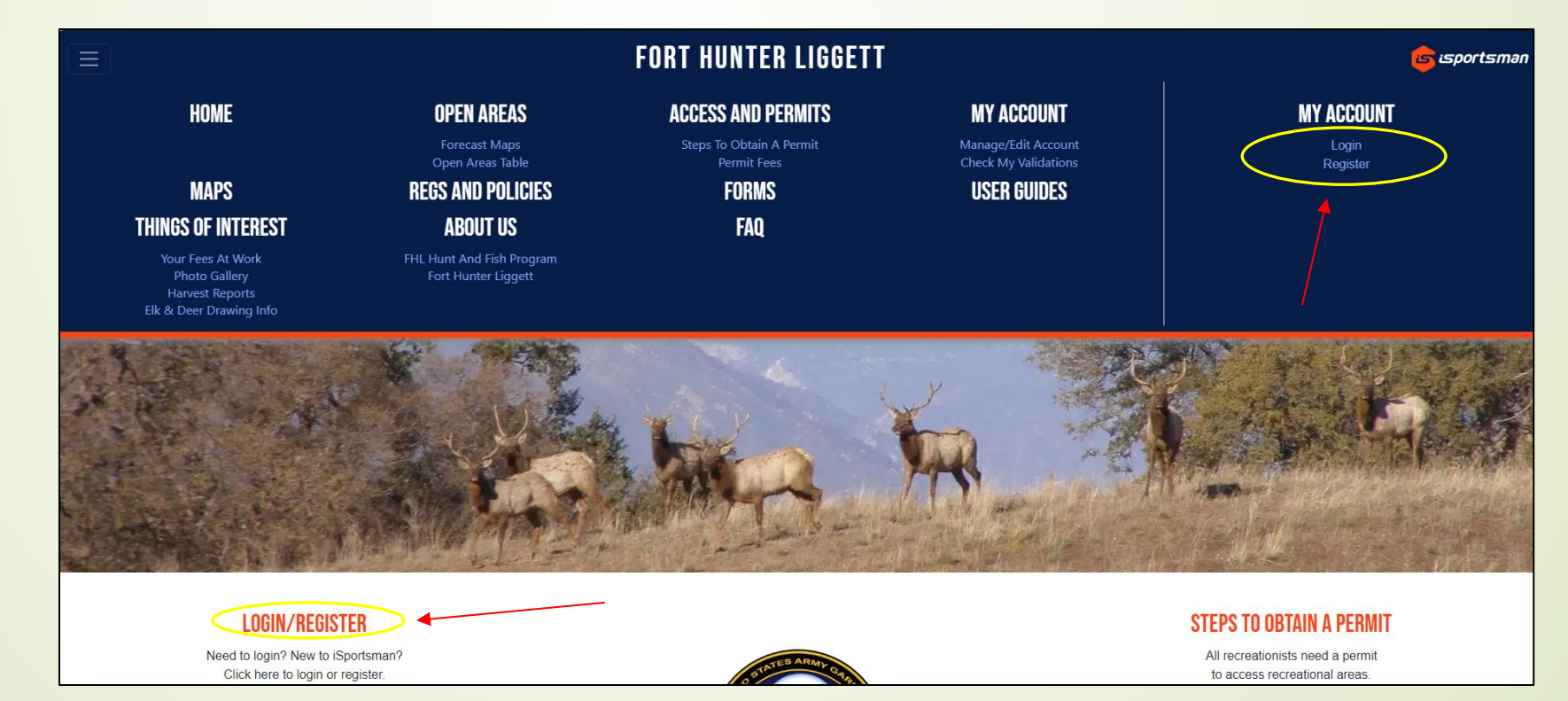

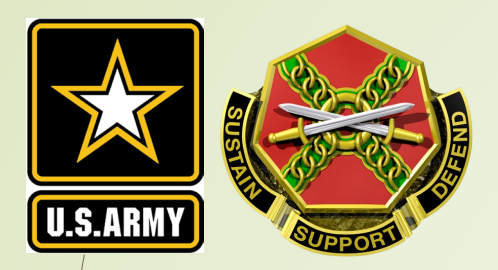

#### **STEP 2. Safety Briefs**

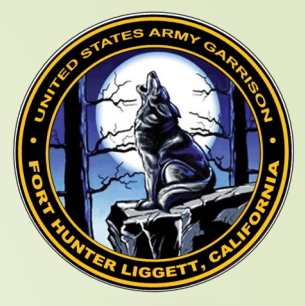

Everyone must watch both safety briefs (UXO and H&F Orientation) that are found under the "My Safety Briefs" tab on your iSportsman account page. Answer the questions that follow each video. Once submitted, this hold is removed, and your permits will be available for purchase.

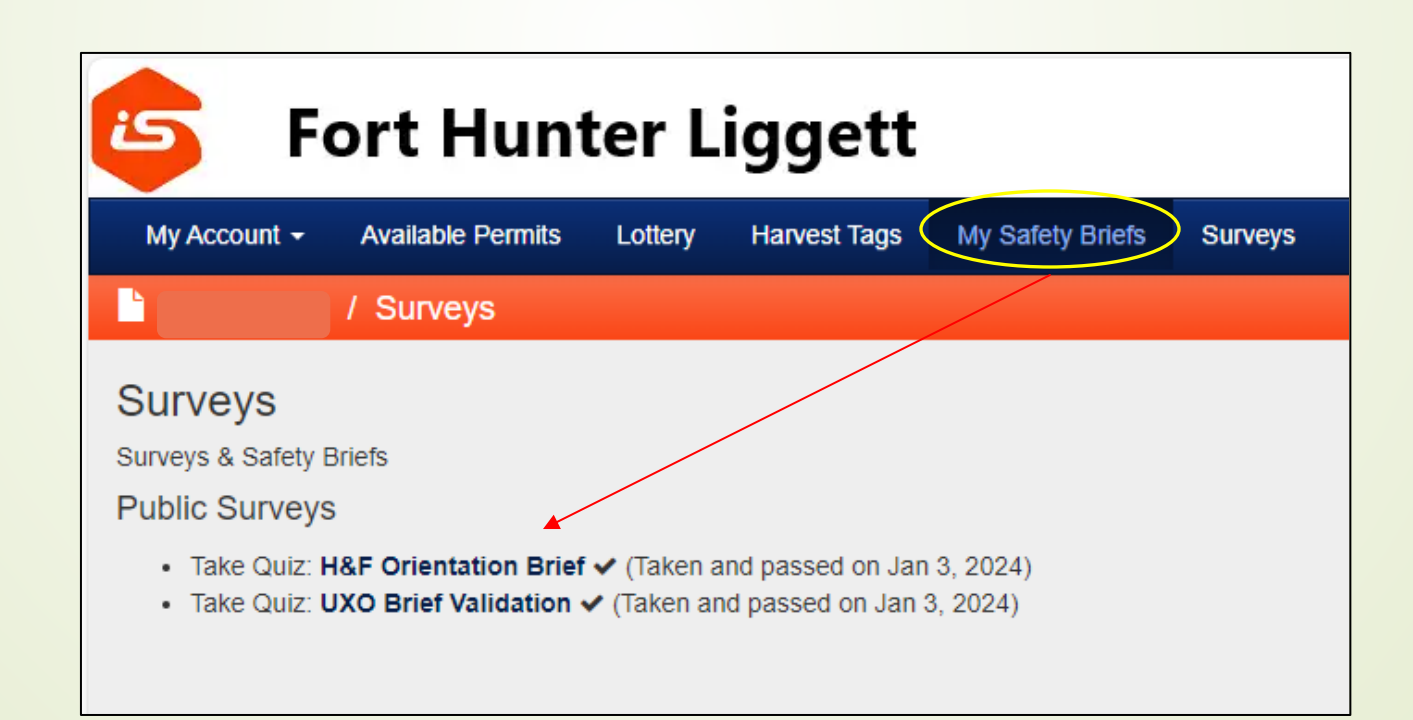

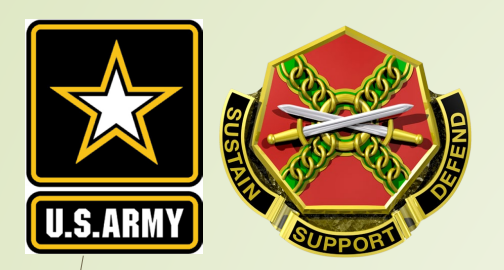

### **STEP 3. Vetting**

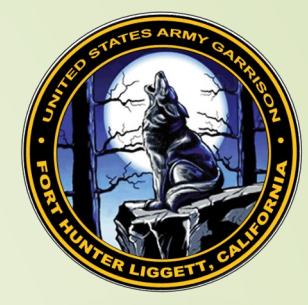

- As of 8/7/2024, the requirement for annual vetting has been waived for Hunting and Fishing Program customers who will not enter the cantonment area.
- Anyone who has been denied access is still barred from hunting or fishing or otherwise entering Fort Hunter Liggett property.
- For more information on access to the cantonment area, please contact the Visitor Control Center (VCC): Website: <u>https://home.army.mil/liggett/about/visitor-</u> <u>information</u>, Phone: 831-386-3875, Email: usarmy.hunterliggett.id-readiness.mbx.desvcc@army.mil

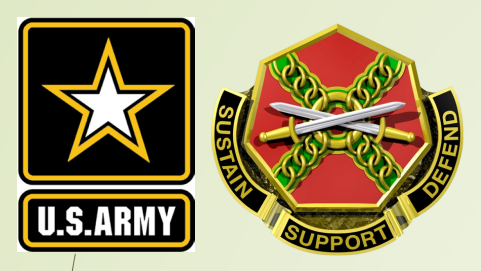

#### STEP 4. Firearms Registration (Only Required for Cantonment)

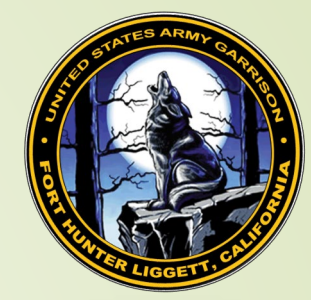

•As of 8/7/2024, the requirement for firearm registration has been waived for hunters who will not enter the cantonment area.

•To bring firearms onto the cantonment area, you must complete the FHL Personal Firearms Registration Form through the VCC.

- The firearms registration is valid for 3 years from issuance.
- Air guns must be registered.
- Archery equipment does not need registered.
- Firearms registration is not a hold on your account and does not prevent you from purchasing a FHL hunting permit.
- Once your firearm is registered, the VCC will email you a copy of your FHL weapon permit.
- Always keep your FHL weapon permit with you and the firearm while on the cantonment area.
- If you have not received an email from the VCC after 30 days, check the status of your firearms registration by calling the VCC at (831) 386-3875.

The FHL H&F program DOES NOT HANDLE firearms registrations.
Fill out the FHL Personal Firearms Registration Form completely, sign (or type your name in the signature box), and email the completed form with a copy of an acceptable photo ID to the VCC at:

usarmy.hunterliggett.id-readiness.mbx.des-vcc@army.mil <u>Firearms Registration Form</u>

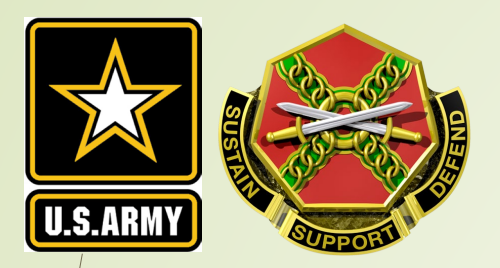

#### STEP 5. California Hunting/Fishing License

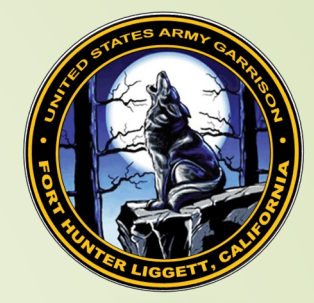

- Anyone who wishes to purchase a FHL hunting and/or fishing permit must obtain a valid CA hunting and/or fishing license for the same year (e.g., a 2024-25 CA hunting license for a 2024-25 FHL hunting permit).
- iSportsman will prompt you for your CA Hunting License document number (GO ID) upon checkout.

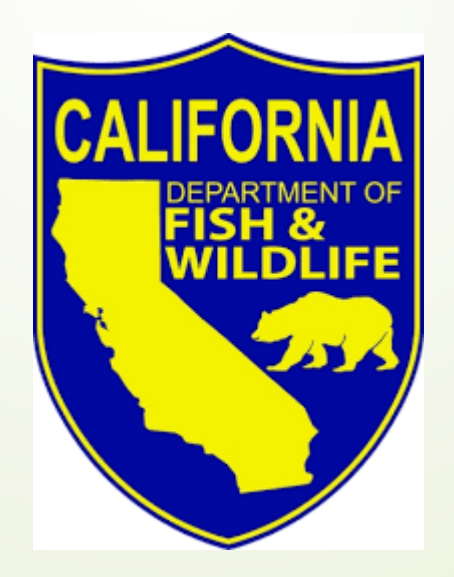

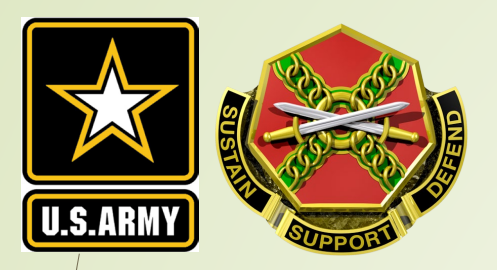

#### STEP 6. Discounted Annual Hunting Permit

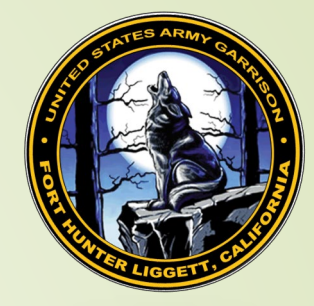

- Disabled Veterans, Recovering Service Members, and Junior hunters are eligible for a discounted annual hunting permit.
- Recovering Service Members and Disabled Veterans must send a copy of their CA hunting license to the FHL H&F program at:

usarmy.hunterliggett.id-readiness.mbx.hunt-and-fish-program@army.mil

 Junior hunters do not need to send in a copy of their CA hunting license. If both safety briefs are complete and they are below the age of 16, they will be able to purchase a FHL junior hunting permit.

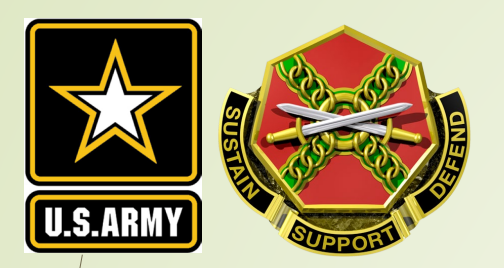

#### **STEP 7. Purchasing your Permit**

The second second secon

🖋 Admin 🛛 🏛 Fort Hunter Liggett 👻

🕞 Logou

- Log into iSportsman and purchase the desired permit(s).
- ALL SALES ARE FINAL. Review your order carefully before purchase. The FHL H&F Program DOES NOT provide refunds.

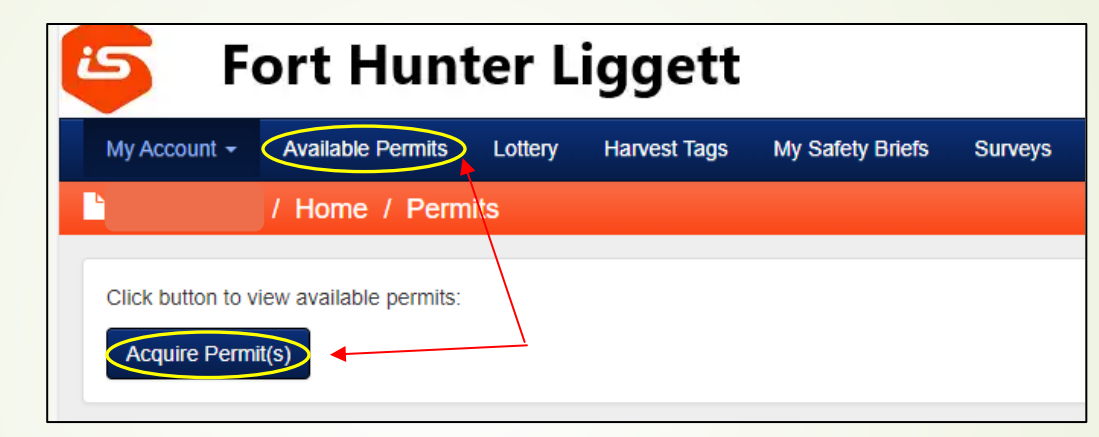

#### 互 🛛 Fort Hunter Liggett

| My Account 👻 | Available Permits | Lottery | Harvest Tags | My Safety Briefs | Surveys | Help |
|--------------|-------------------|---------|--------------|------------------|---------|------|
|              | Available Perr    | nits    |              |                  |         |      |

#### Available Permits

| Annual Fishing                                                                                                    |                           |                       |
|----------------------------------------------------------------------------------------------------|---------------------------|-----------------------|
| 2024 Annual Fishing Permit<br>This is a 2024 Annual Fishing Permit for anglers 16 years old or older. It is valid during 2024 (JAN 1 to DEC 31, 2024) and will expire on December 31, 2024. To fish, you must also be in posession of a valid CA<br>Fishing License for anglers 16 and older. | Jan 01 2024 - Dec 31 2024 | \$30.00 + Add to Cart |
| Two-Day Hunting                                                                                                    |                           |                       |
| 2024-25 Two-Day Hunting Permit                                                                                                    | Jul 18 2024 - Jul 29 2024 | \$85.00 + Add to Cart |

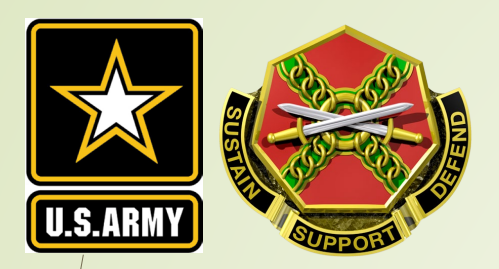

#### **STEP 7. Printing your Permit**

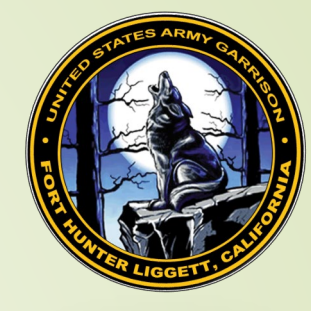

| 💪 Fort Hunter Liggett                                                        | ✓ Admin ▲ Fort Hunter Liggett → C→ Logout                             |
|------------------------------------------------------------------------------|-----------------------------------------------------------------------|
| My Account - Available Permits Lottery Harvest Tags My Safety Briefs Surveys | 🕑 Help                                                                |
| Home / Permits                                                               |                                                                       |
| Click button to view available permits:<br>Acquire Permit(s)                 | Click button to use the web Checkin / Checkout:<br>Checkin / Checkout |
| Click button to view your Checkin / Checkout and harvest history:            |                                                                       |
| My Permits                                                                   |                                                                       |
| Permit #:                                                                    | Print Permit                                                          |
| Name                                                                         | Dates                                                                 |
| 2024 Adult H&F Guest Permit                                                  | Mar 01 - Dec 31, 2024                                                 |
| 2024 Adult H&F Guest Permit - Free                                           | Jun 25 - Dec 31, 2024                                                 |
| 2024–25 Annual Hunting Permit                                                | Jul 01, 2024 - Jun 30, 2025                                           |

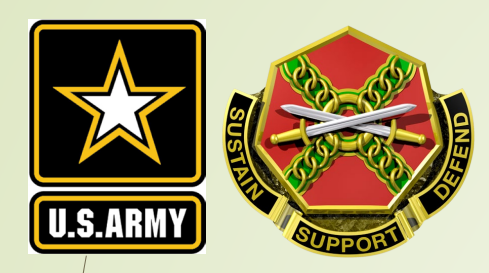

#### **STEP 7. Printing your Permit**

.

|                                                                                  | n                                                                          |                                            |                                        |
|----------------------------------------------------------------------------------|----------------------------------------------------------------------------|--------------------------------------------|----------------------------------------|
| NAME<br>Last, First<br>ADDRESS<br>P.O. Box 7091 Ft. I<br>PHONE<br>(831) 386-2954 | NUMBER<br>123456<br>Hunter Liggett, CA 93928<br>STATUS<br>DoD Contractor - | Fort Hunte                                 | r Liggett                              |
| FROM<br>March 01, 2024                                                           | <sup>T0</sup><br>June 30, 2025                                             | 0 00004 1                                  | 4526 <sup>    </sup> 4                 |
| ACCOUNT VALIDATIONS<br>Orientation Brief Validati<br>UXO Brief Validation        | on                                                                         | START DATE<br>Jan 03, 2024<br>Jan 03, 2024 | END DATE<br>30 Jun 2030<br>30 Jun 2030 |
| PERMITS<br>2024 Adult H&F G                                                      | uest Permit                                                                | START DATE                                 | END DATE                               |
| 2024 Adult H&F Guest P<br>2024 Adult H&F Guest P                                 | ermit<br>uest Permit - Free                                                | Jun 25, 2024                               | 31 Dec 2024                            |
| 2024-25 Annual Hu<br>2024-25 FHL Annual Hu<br>CA Hunting License<br>Number: 1    | unting Permit<br>nting Permit<br>234567890                                 | Jul 01, 2024                               | 30 Jun 2025                            |

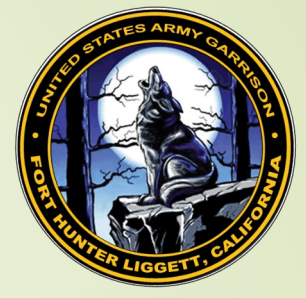

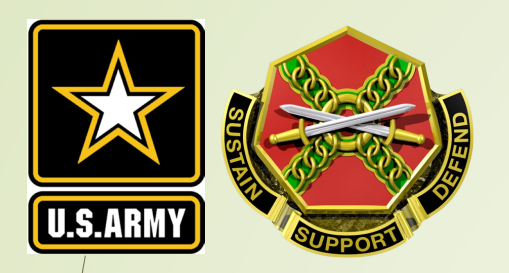

#### **STEP 8. What Areas are Open?**

- Area availability can be found on the Forecast Maps tab.
- Fishing is available throughout the week.
- Hunting is available only on weekends and Federal holidays. Availability is dependent on training, natural resources, and force protection requirements.
- Please see Chapter 5 Section 5-1 on weekday hunting in the FHL Hunting and Fishing Regulations.

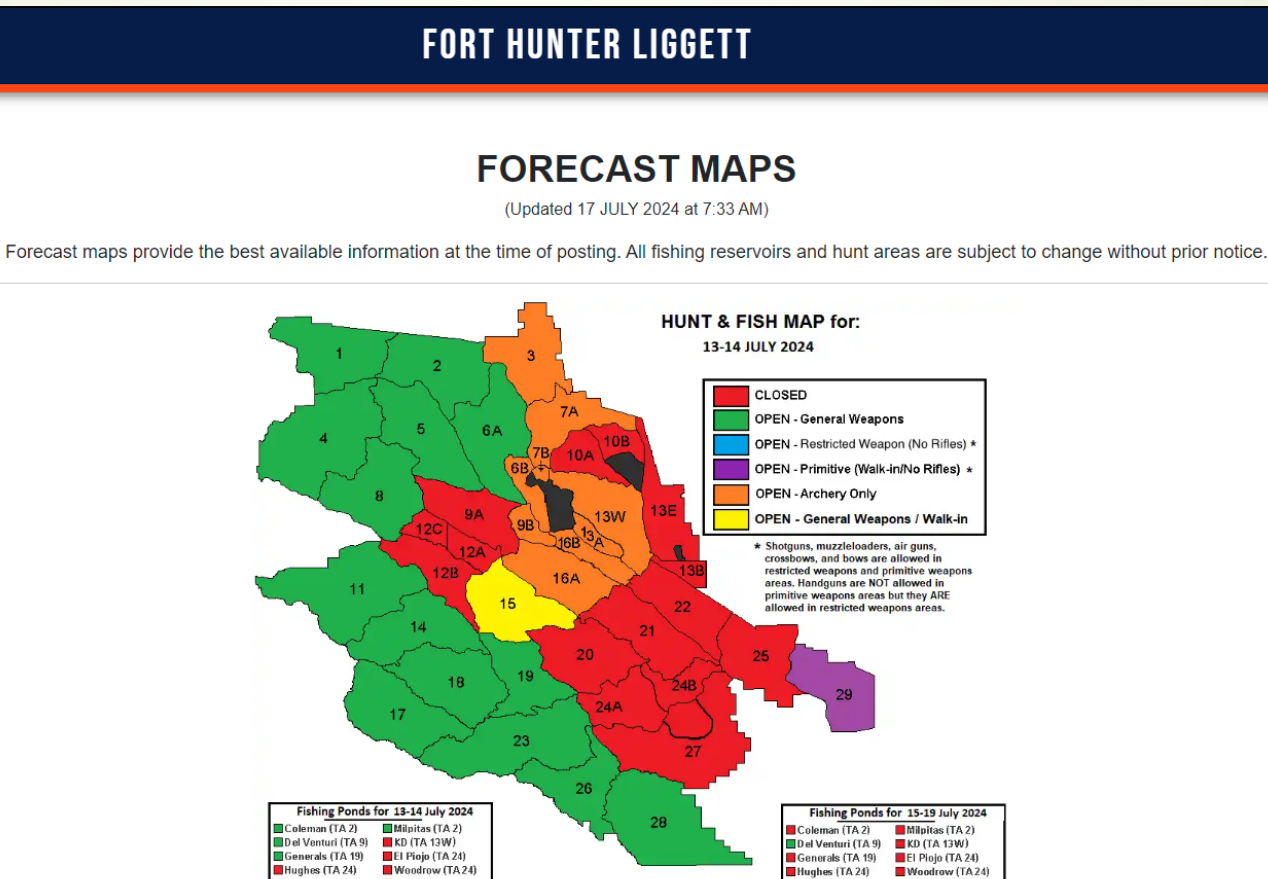

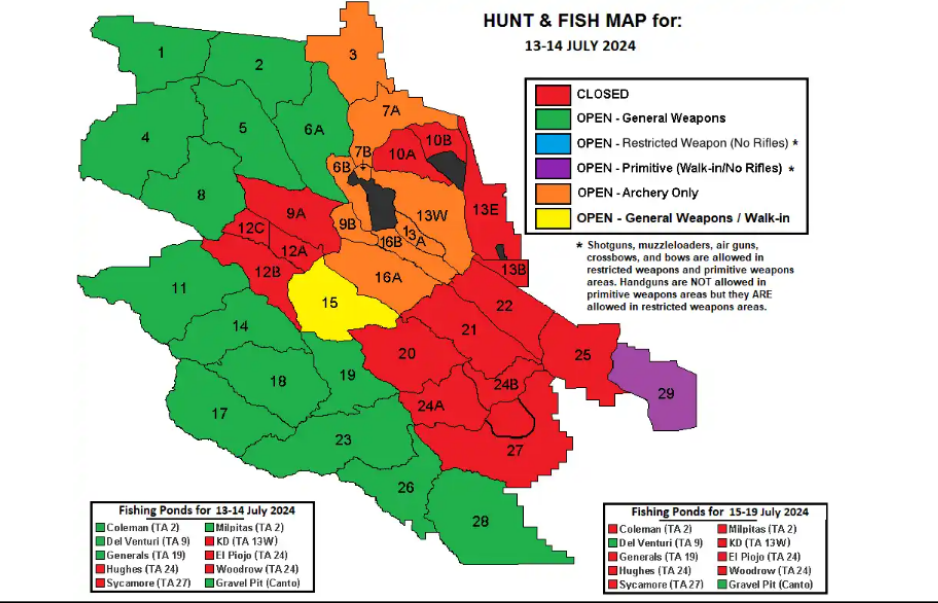

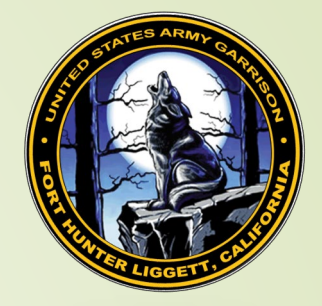

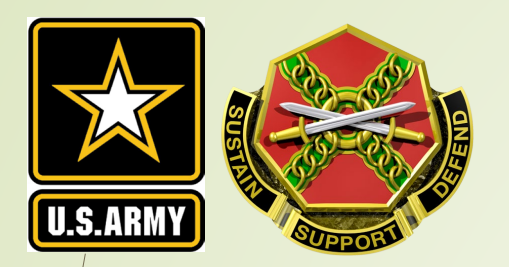

#### **STEP 8. What Areas are Open?**

If you plan on changing your hunt area and want to see what slots are available, check out the <u>Open Areas Table</u>. This will only show check-ins, not reservations.

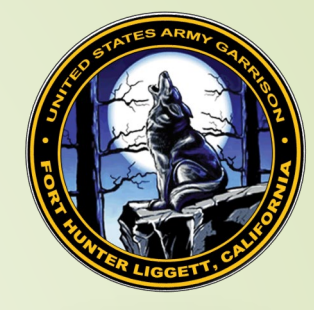

|                                    |                       | FORT HUN  | IER LIGGETT |                       |        |
|------------------------------------|-----------------------|-----------|-------------|-----------------------|--------|
| ARFA STATUS FOR SA                 | <b>ΤΙΙΒΝΔΥ Ν7-2</b> Ω | -24       |             |                       | Thurso |
| Date                               | TONDAT OF LO          | 24        |             |                       |        |
| Saturday 07-20-24                  |                       |           |             |                       |        |
| Status                             |                       |           |             |                       |        |
| Category                           |                       |           |             |                       |        |
|                                    |                       |           |             |                       |        |
| Parent Area                        |                       |           |             |                       |        |
| Hunting Parent                     |                       |           |             |                       |        |
| Alea                               |                       |           |             |                       |        |
| Parent Area                        | Area                  | Status    | Category    | Occupancy             |        |
| <ul> <li>Hunting Parent</li> </ul> | 1                     | ▼<br>Open | Area        | 0 checked in (28 max) |        |
| Hunting Parent                     | 11                    | Open      |             | 0 checked in (25 max) |        |
| Hunting Parent                     | 120                   | Open      |             |                       |        |
|                                    | 130                   | Open      | Area        |                       |        |
| Hunting Parent                     | 13E                   | Open      | Area        |                       |        |
| Hunting Parent                     | 14                    | Opeñ      | Area        | 0 checked in (32 max) |        |
| Hunting Parent                     | 16A                   | Open      | Area        | 0 checked in (27 max) |        |
| Hunting Parent                     | 17                    | Open      | Area        | 0 checked in (34 max) |        |
| Hunting Parent                     | 18                    | Open      | Area        | 0 checked in (34 max) |        |
|                                    |                       |           |             |                       |        |

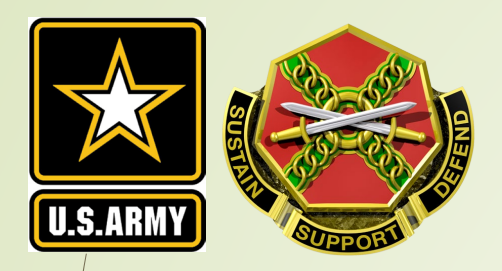

# STEP 9. Making Reservations and Checking in/out

Click the Checkin/Checkout button to begin the Reservation/Check-In process.

| 5 Fort Hunter Liggett                                                                                                    | Admin 🏛 Fort Hunter Liggett 🗸 🕞 Logout |
|----------------------------------------------------------------------------------------------------|----------------------------------------|
| My Account - Available Permits Lottery Harvest Tags My Safety Briefs Surveys                                             | 🕑 Help                                 |
| / Home / Permits                                                                                                    |                                        |
| Click button to view available permits:          Acquire Permit(s)       Click button to use the web Checkin / Checkout: |                                        |
| Click button to view your Checkin / Checkout and harvest history: History                                                |                                        |

STATES ARMY CONSISTENT OF THE STATES

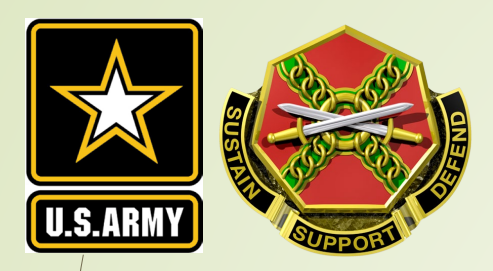

#### STEP 9. Making Reservations and Checking in/out

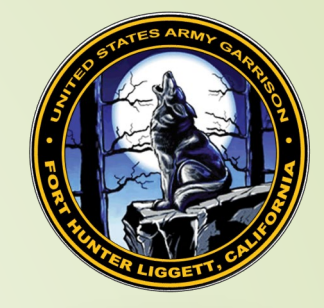

- Make Reservation: Reservations can be made the day prior to a hunt (e.g., make a reservation on Friday for a hunt on Saturday) at 2:00 PM.
  - You can check-in to your reservation starting at 2:00 AM the next day. If you do not check-in by 8:00 AM, you will lose your spot. This will make it available to other hunters.
- **Check-In:** The check-in button is used for same day check-in (e.g., checking in on Saturday to hunt Saturday).

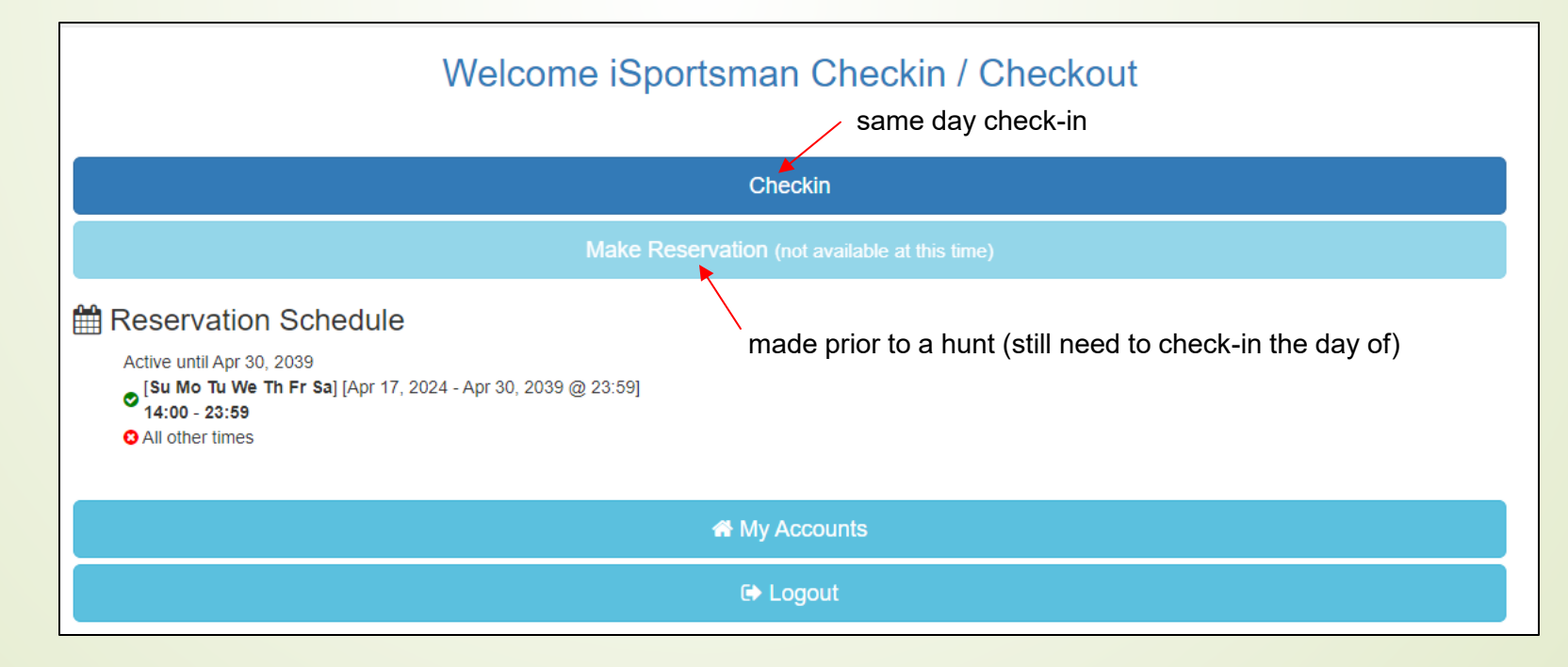

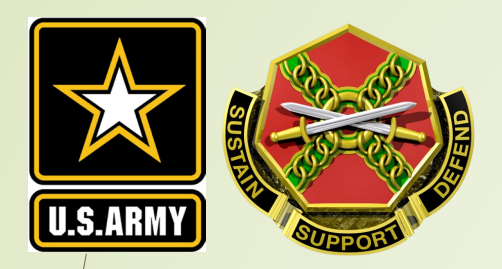

#### STEP 9. Making Reservations and Checking in/out

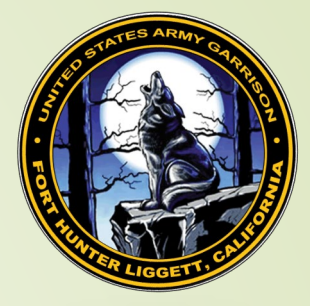

Remember to check-in to your reservation between 2:00 AM and 8:00AM.

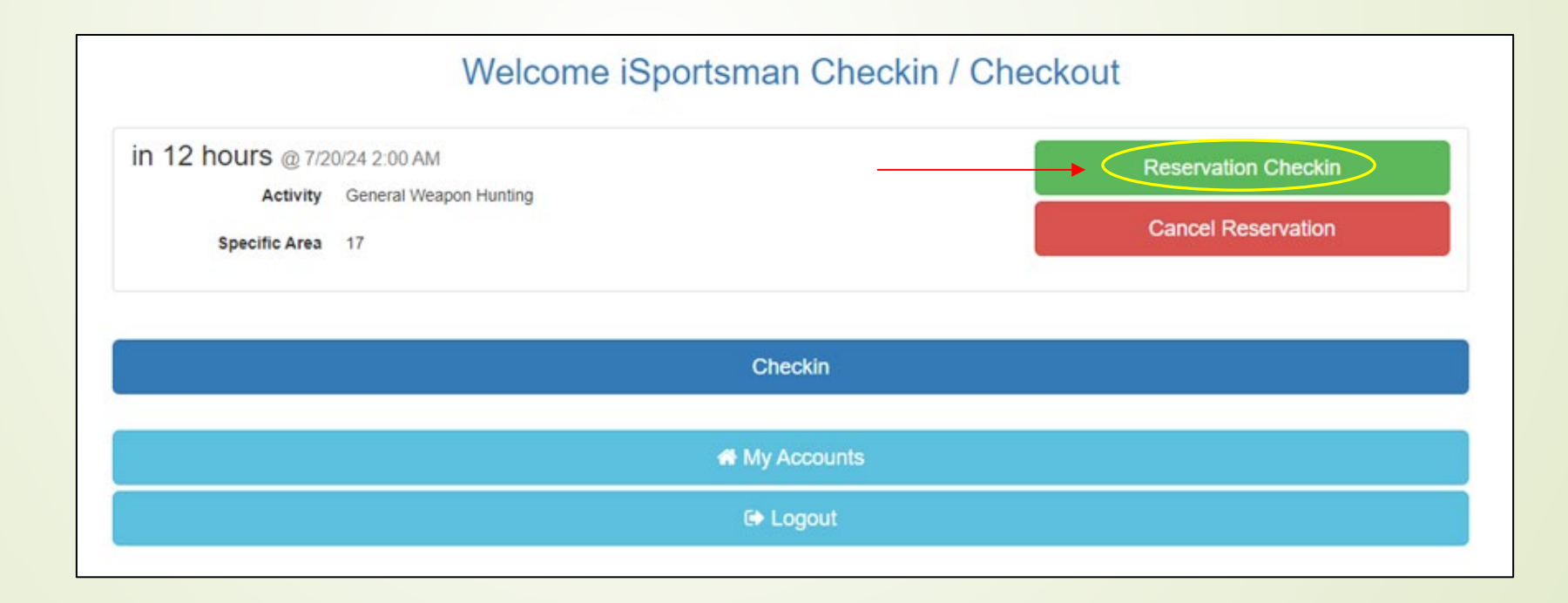

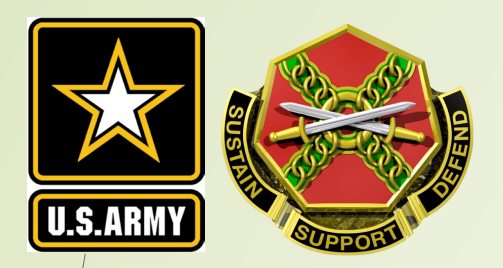

## STEP 9. Making Reservations and Checking in/out

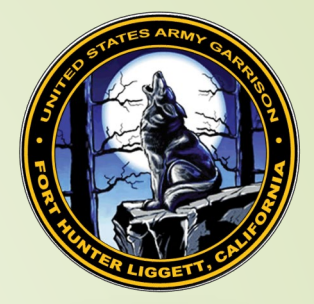

- During check-out report all harvested fish and game.
- All game must be reported on iSportsman even if brought to the check station.

| Logged in as: Test Customer |                     |                                                      |            | May 8, 2018 8:40:52 AM EST |
|-----------------------------|---------------------|------------------------------------------------------|------------|----------------------------|
| Bass                        | Quantity Form *     |                                                      |            |                            |
| Sunfish                     | General<br>Quantity | This field is required<br>Quantity of game harvested | Count      |                            |
|                             |                     |                                                      | Save Close |                            |

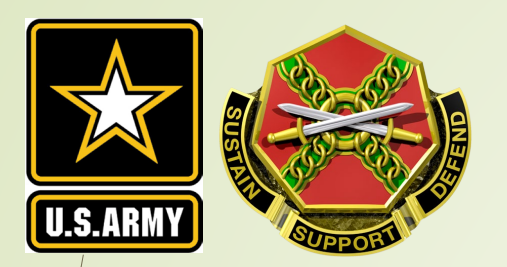

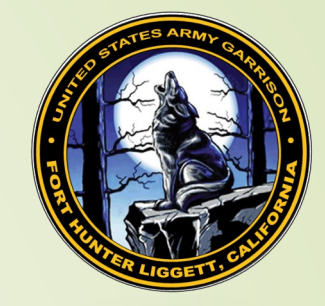

#### **STEP 10. Adding Guests**

- Hunters will be prompted to add guests during the check-in/reservation process.
- The Adult H&F Guest Pass is required for all adult (18+) guests. Hunt and Fish Guests are defined as persons not hunting or fishing but accompanying a registered hunter or angler.
- For 18+ guests, you will need their name and FHL permit number.
- For minors, you will need their name and birthdate.

| No         |                    |
|------------|--------------------|
|            |                    |
| Start Over | Cancel Reservation |
|            | No<br>Start Over   |

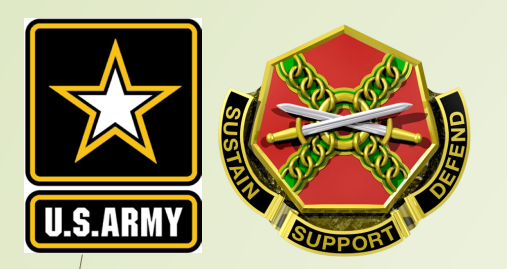

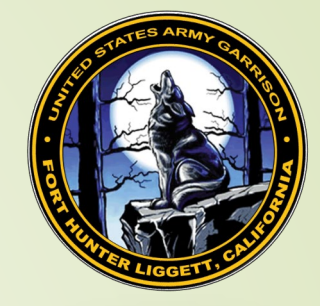

#### **STEP 11. Check Station**

All game and fish harvested on FHL must be reported upon check-out through iSportsman. Hunters are required to bring all harvested deer and elk to the wildlife check station for data collection when open. All other harvested game may be required to be brought in when requested.

- Failure to check-in your game can result in the suspension of your hunting rights at FHL.
- NEW as of 2024: All deer and elk are subject to Chronic Wasting Disease (CWD) sampling.

See next slide for check station location.

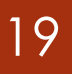

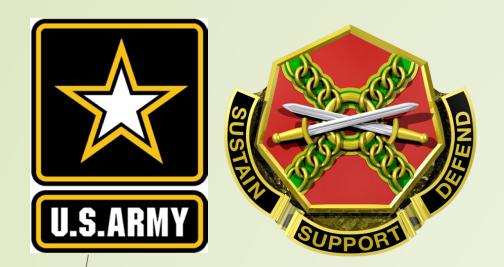

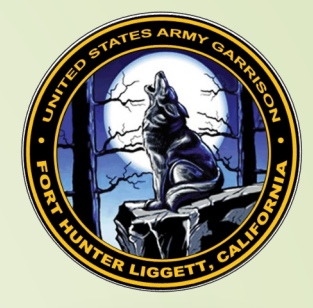

#### **STEP 11. Check Station**

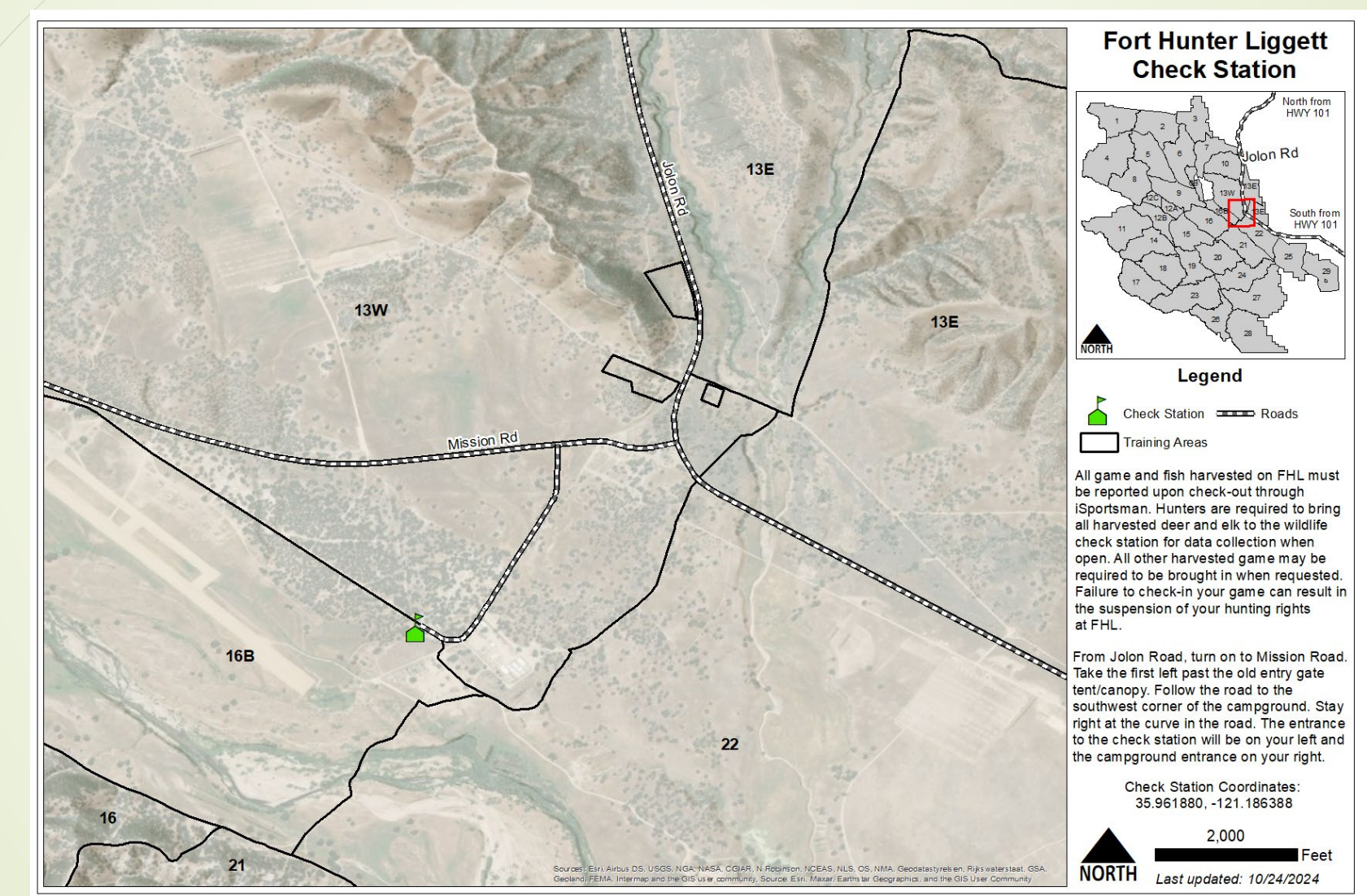

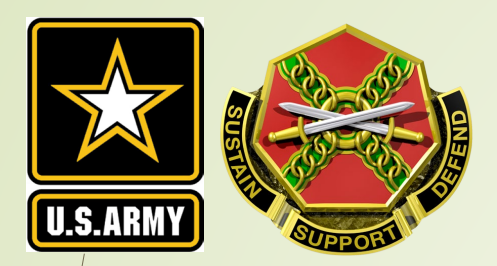

#### **STEP 12. Going Afield**

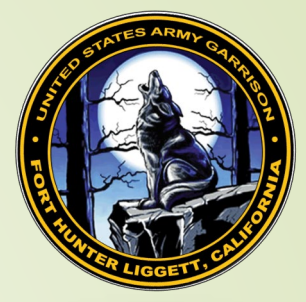

- Check-in to an open area through iSportsman
- Weapon Permit from the VCC (if you plan on going into the cantonment area)
- CA hunting and/or fishing license
- FHL hunting and/or fishing permit
- Vehicle Windshield/Dashboard Pass
- Familiarize yourself with the <u>FHL H&F Regulation 420-26 and CDFW regulations</u>

USAG FORT HUNTER LIGGETT 📢 USAG FORT HUNTER LIGGETT lunt Area / Pond Checked Into Fold here and place upper portion on vehicle dashboard facing outwar Place filled-out Vehicle Pass on the dashboard of vehicle while accessing FHL to H& The Hunt Area number or Fishing Pond must match the Hunt Area or Pond checked The Fort Hunter Liggett (EHL) iS Areas and Fishing Ponds. To transfer to another Hunt Area or Fishing Pond, the new Hunt Area or Pond and time of ansfer must be entered on the "Hunt Area /Pond Transferred Into" lin Hunters are authorized to use only approved weapons for the Hunt Area they check into. unter is responsible for being familiar with the approved weapon type for each Hunt Area used. Current weapon restriction information is available at the FHL iSportsman web-por https://fthunter.isportsman.net. Report harvest during check-out FHL Hunting and Fishing Program operates under and enforces the California Fish and Ga ncies, contact the FHL Directorate of Emergency Services at: (831) 386-2526

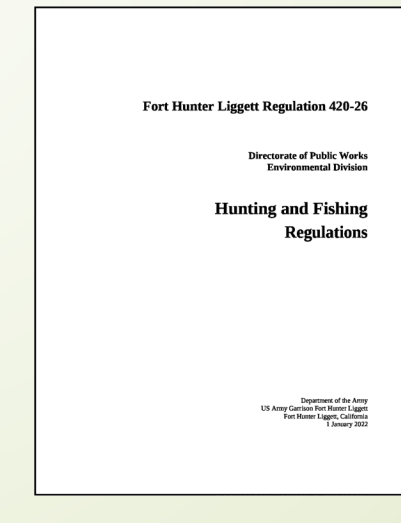

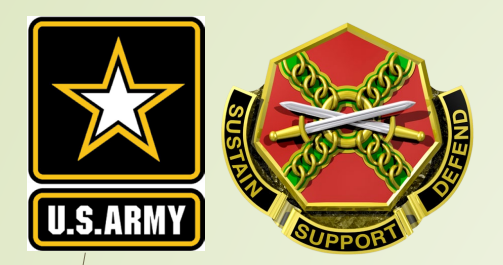

### Questions

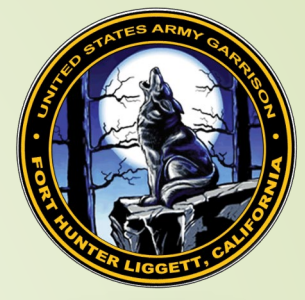

Please contact the FHL Hunting and Fishing Program with any questions.

(831) 241-1182 usarmy.hunterliggett.id-readiness.mbx.hunt-and-fish-program@mail.mil